# Para assinar um documento eletrônico no SUAP

- 1. Abra o SUAP e depois vá em:
- DOCUMENTOS/PROCESSOS
- Documentos Eletrônicos
- Dashboard

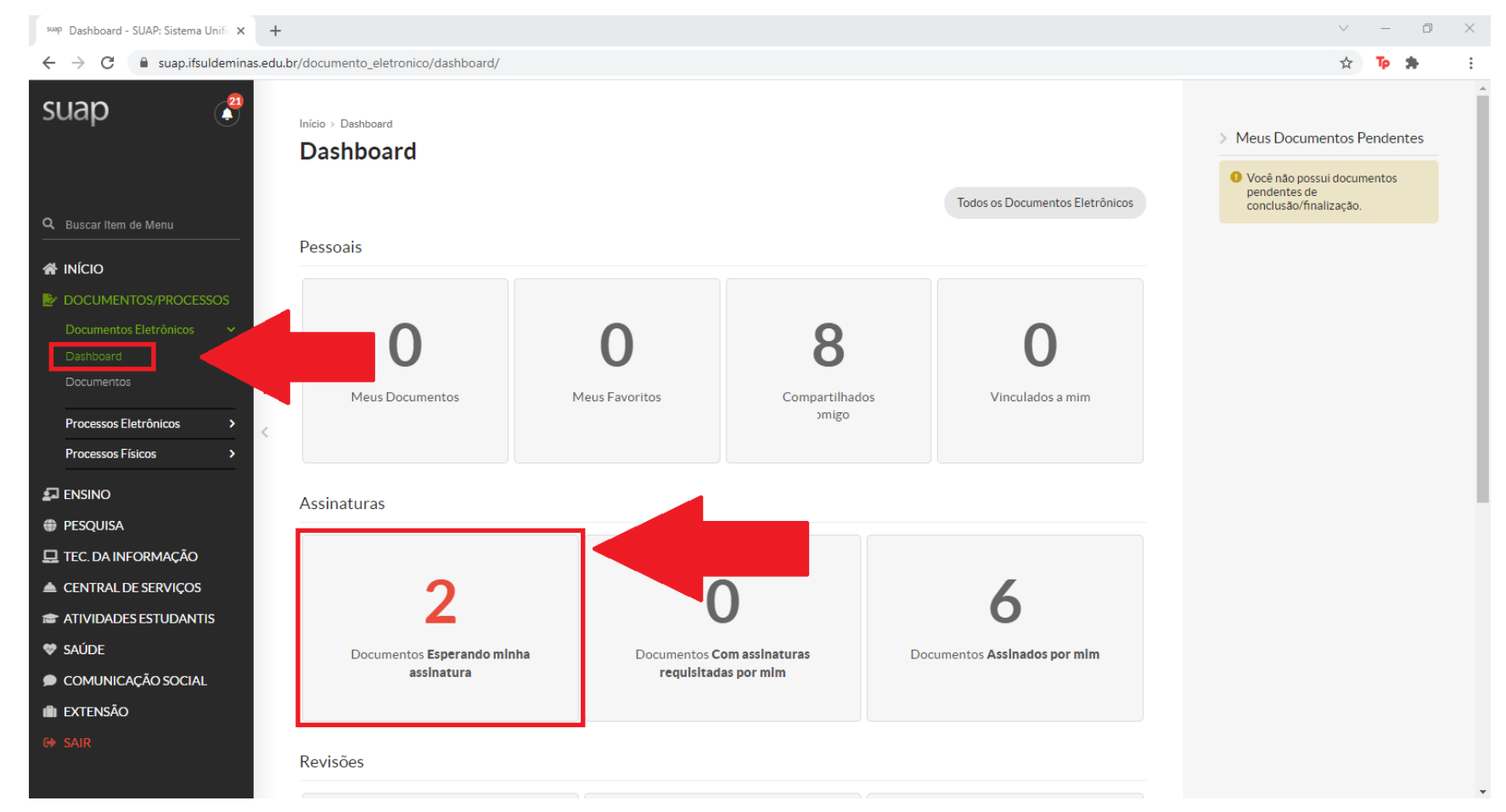

2. Clique em Documentos esperando minha assinatura

3. Clique no símbolo da LUPA  $\bigcirc$  para visualizar o documento

| swip Documentos de Texto - SUAP: Sis 🗙 🕂                      |                                                                                   |                                       |                  |                                            |                       |                      |       |                    |                     | $\sim$                  | - 0            | ×   |
|---------------------------------------------------------------|-----------------------------------------------------------------------------------|---------------------------------------|------------------|--------------------------------------------|-----------------------|----------------------|-------|--------------------|---------------------|-------------------------|----------------|-----|
| $\leftrightarrow$ $\rightarrow$ C $^{\circ}$ suap.ifsuldemina | → C a suap.ifsuldeminas.edu.br/admin/documento_eletronico/documentotexto/?opcao=4 |                                       |                  |                                            |                       |                      |       |                    |                     |                         | Тр 🛪           | :   |
| suap 🕄                                                        | Infeio > Dashboard > Documentos de Texto<br>Documentos de Texto                   |                                       |                  |                                            |                       |                      |       |                    |                     |                         | 🕑 Ajuda        |     |
|                                                               | FILTROS:                                                                          |                                       | Agrupamento:     | Campu                                      | s dono-               | Setor dono:          |       |                    | 00:                 |                         |                |     |
| Q Buscar Item de Menu                                         | Texto.                                                                            |                                       |                  | espera × Q To                              | odos                  | Q. Todos             |       |                    | Q Todos             |                         |                |     |
|                                                               | Nível de Acesso:                                                                  |                                       | Situarão         |                                            |                       |                      |       |                    |                     |                         |                |     |
| DOCUMENTOS/PROCESSOS                                          | Q. Todos                                                                          |                                       | Q Todos Filtrar  |                                            |                       |                      |       |                    |                     |                         |                |     |
|                                                               |                                                                                   |                                       |                  |                                            |                       |                      |       |                    |                     |                         |                |     |
|                                                               | FILTRAR PO                                                                        | DR DATA:                              |                  |                                            |                       |                      |       |                    |                     |                         |                |     |
| Documentos                                                    | 2018 2                                                                            | 2021                                  |                  |                                            |                       |                      |       |                    |                     |                         |                |     |
| Processos Eletrônicos >                                       | < Mostrando 2                                                                     | 2 Documentos de Texto                 |                  |                                            |                       |                      |       |                    |                     |                         |                |     |
| Processos Físicos >                                           | # Setor                                                                           | Tipo de Documento                     | Identificador do | Assunto                                    | Situação do Documento | Nível de             | Autor | Data de<br>Criação | Data da<br>Primeira | Data de<br>El palização | Favorito       |     |
|                                                               |                                                                                   |                                       | Documento        |                                            |                       | Accesso              |       | Criação            | Assinatura          | T manzação              |                |     |
| PESQUISA                                                      | Q DEN-                                                                            | Declaração do<br>Professor Orientador | Documento        | Declaração de estágio -<br>(Nome do aluno) | Aguardando assinatura | Público              |       | 21/10/2021         |                     | -                       | *              |     |
| 🖵 TEC. DA INFORMAÇÃO                                          | INC                                                                               | Estágio                               | 100/00           | (Nome do alano)                            | •                     |                      |       | 10.50              |                     |                         |                |     |
| CENTRAL DE SERVIÇOS                                           | rando I                                                                           | Documentos de Texto                   |                  |                                            |                       |                      |       |                    |                     |                         |                |     |
| ATIVIDADES ESTUDANTIS                                         |                                                                                   |                                       |                  |                                            |                       |                      |       |                    |                     |                         |                |     |
| 😻 saúde                                                       |                                                                                   | •                                     |                  |                                            |                       |                      |       |                    |                     |                         |                | - 1 |
| 🗩 COMUNICAÇÃO SOCIAL                                          |                                                                                   |                                       |                  |                                            |                       |                      |       |                    |                     |                         |                |     |
| i extensão                                                    |                                                                                   | nît Reportar Erro 🔒 Imprimir          |                  |                                            |                       |                      |       |                    |                     |                         | Topo da Página |     |
|                                                               |                                                                                   |                                       |                  |                                            |                       |                      |       |                    |                     |                         |                |     |
|                                                               | Sobre o Sl                                                                        | Sobre o SUAP                          |                  | Links Úteis                                |                       | Informações Técnicas |       |                    | Desenvolvimento     |                         |                |     |

### 4. Após abrir o documento, clique em Assinar

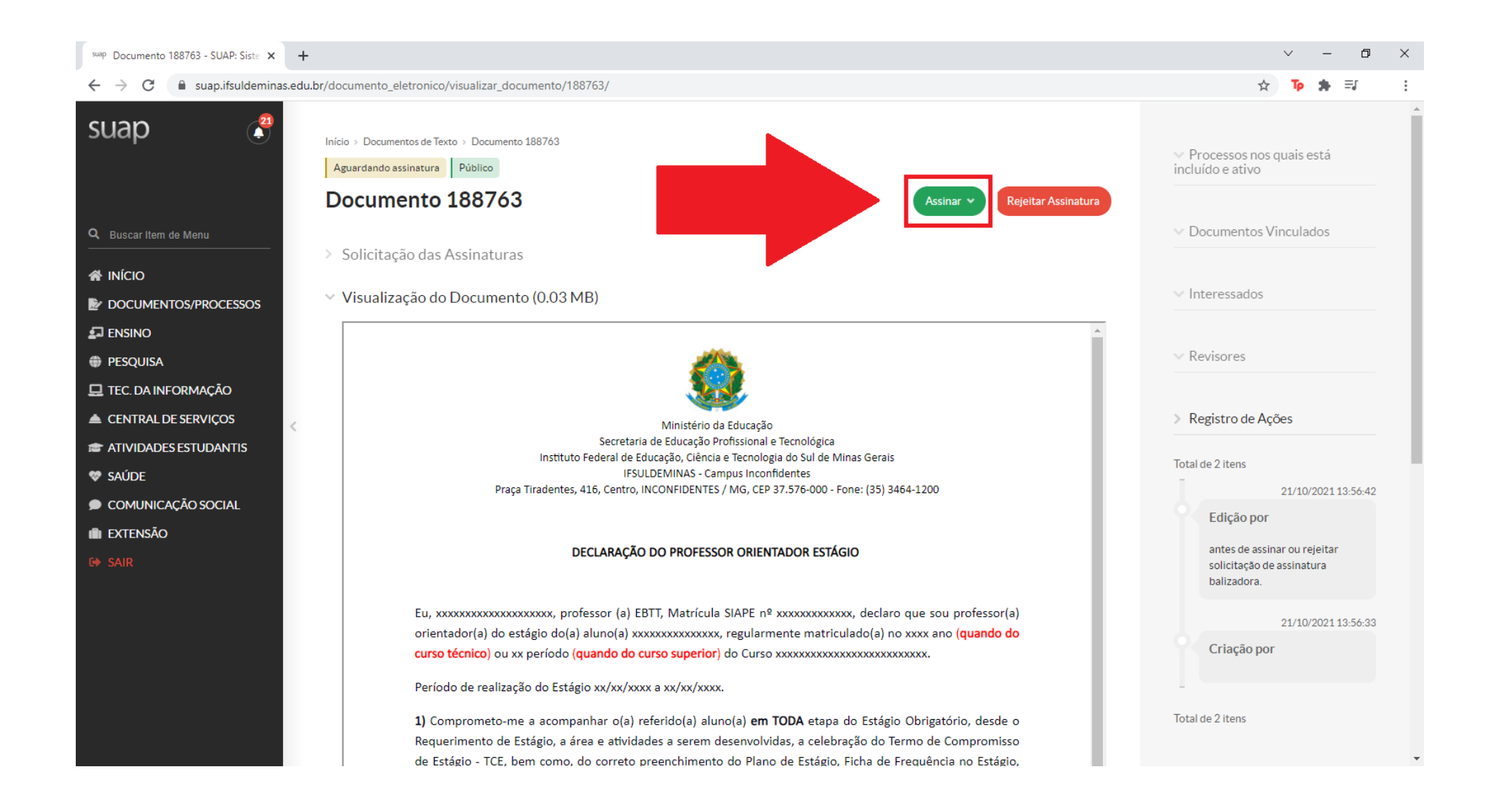

## 5. Após, clique em **Definir Identificador**

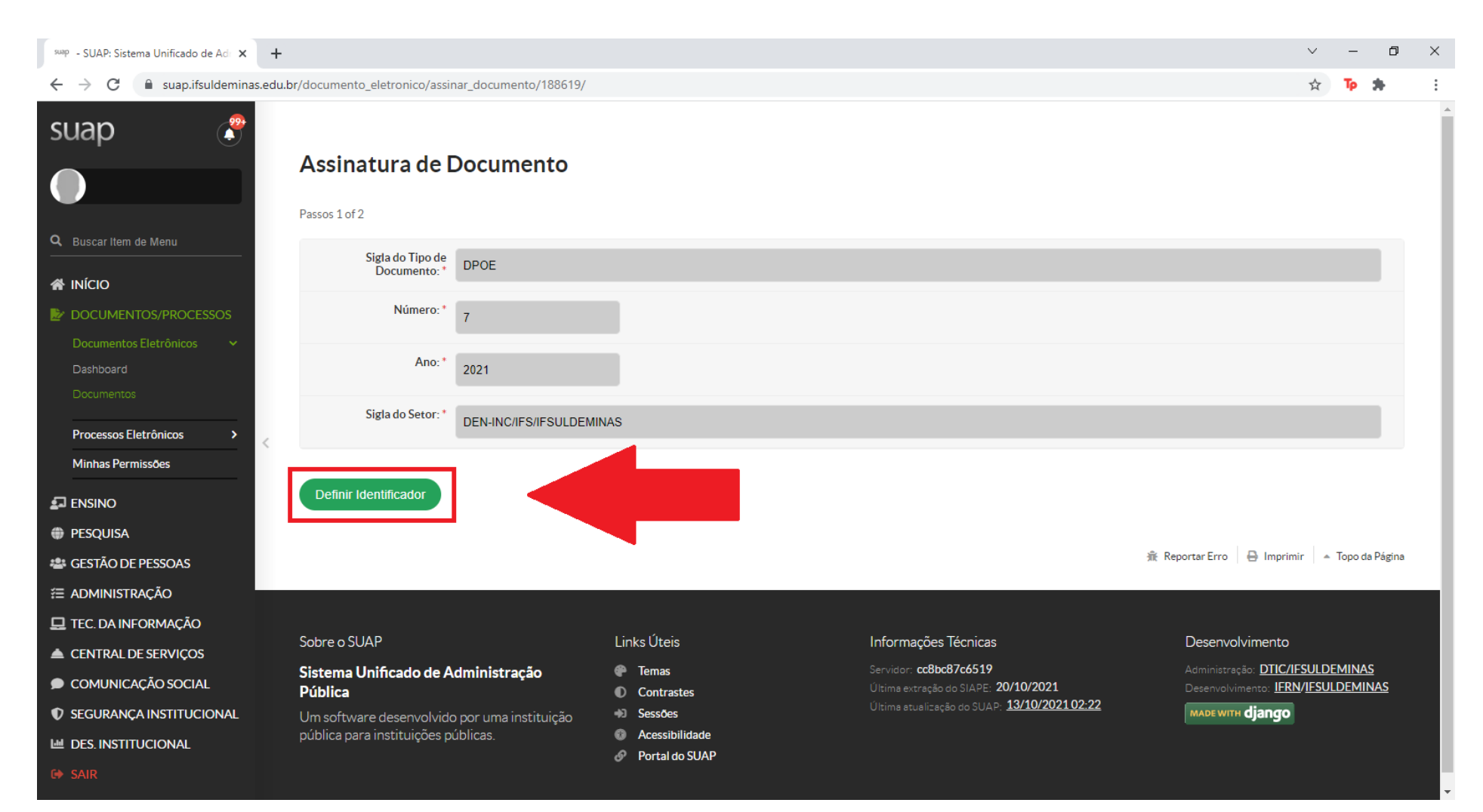

- 6. Para assinar o documento:
  - Perfil: Selecione seu nome
  - Senha: Digite sua senha do SUAP

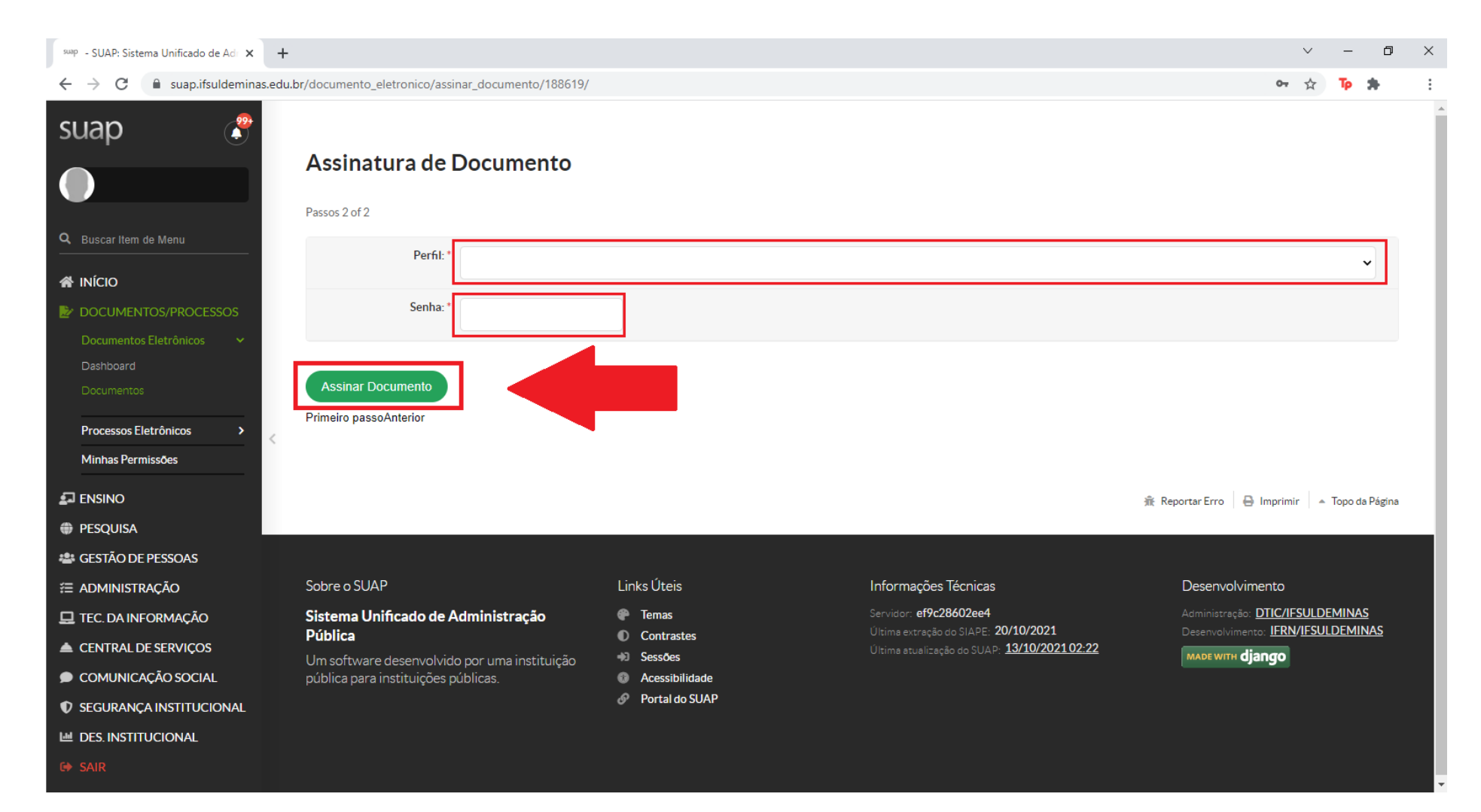

## 7. Após assinar, clique em Finalizar Documento

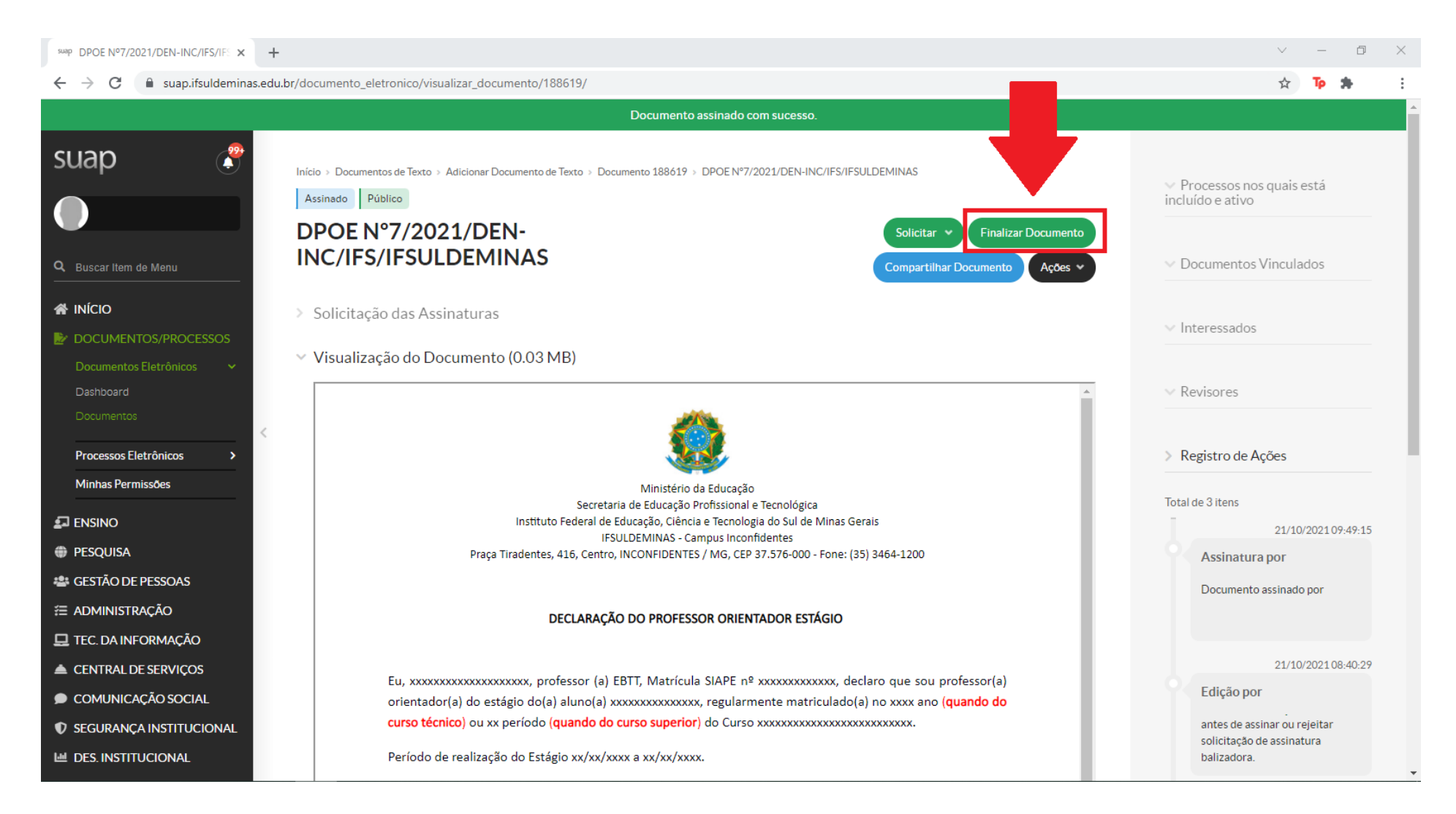

- 8. Para fazer o download do documento clique em:
  - AçõesExportar PDF/A (Carta)

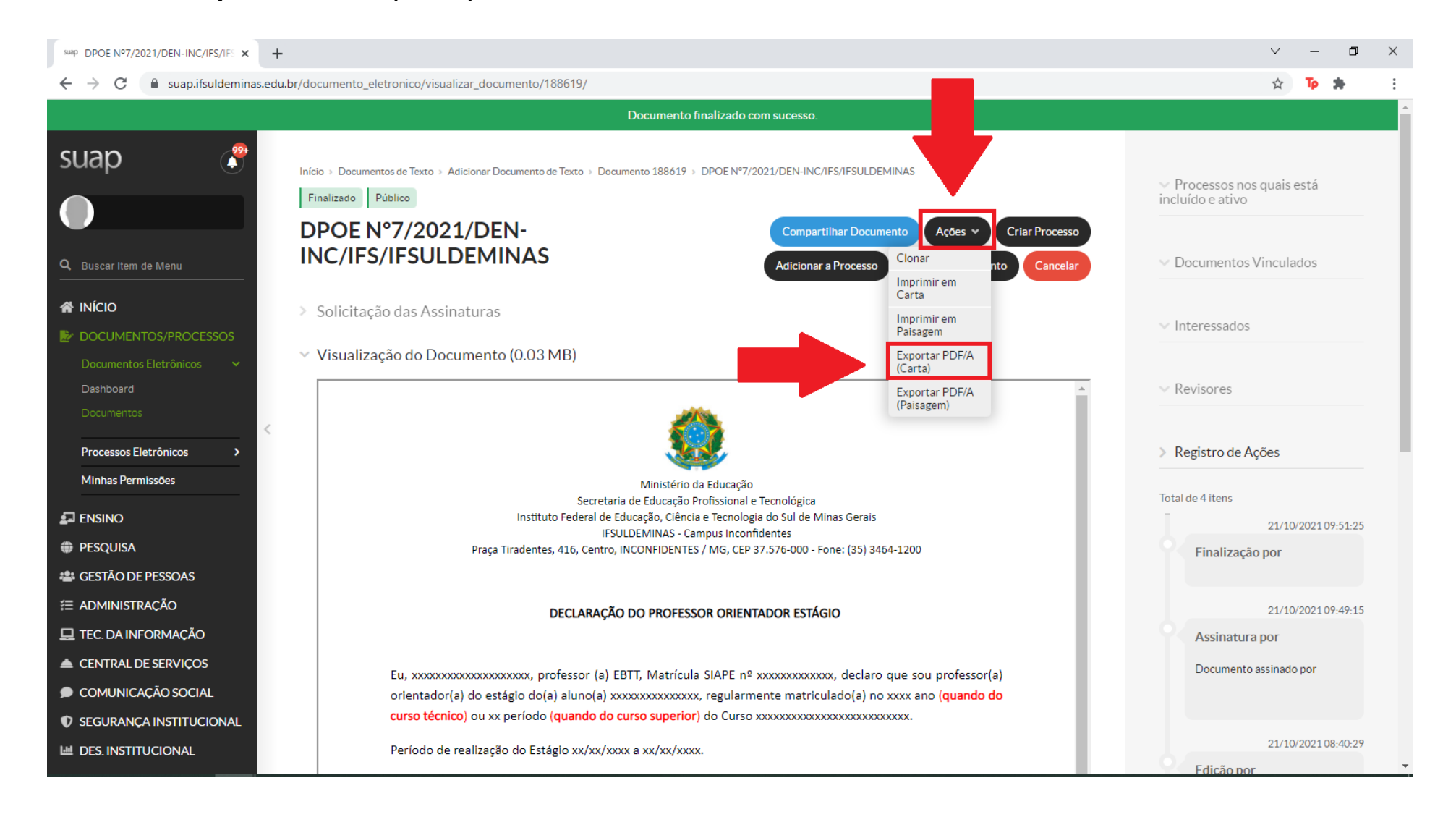

#### 9. Para concluir o download clique na seta como na imagem abaixo

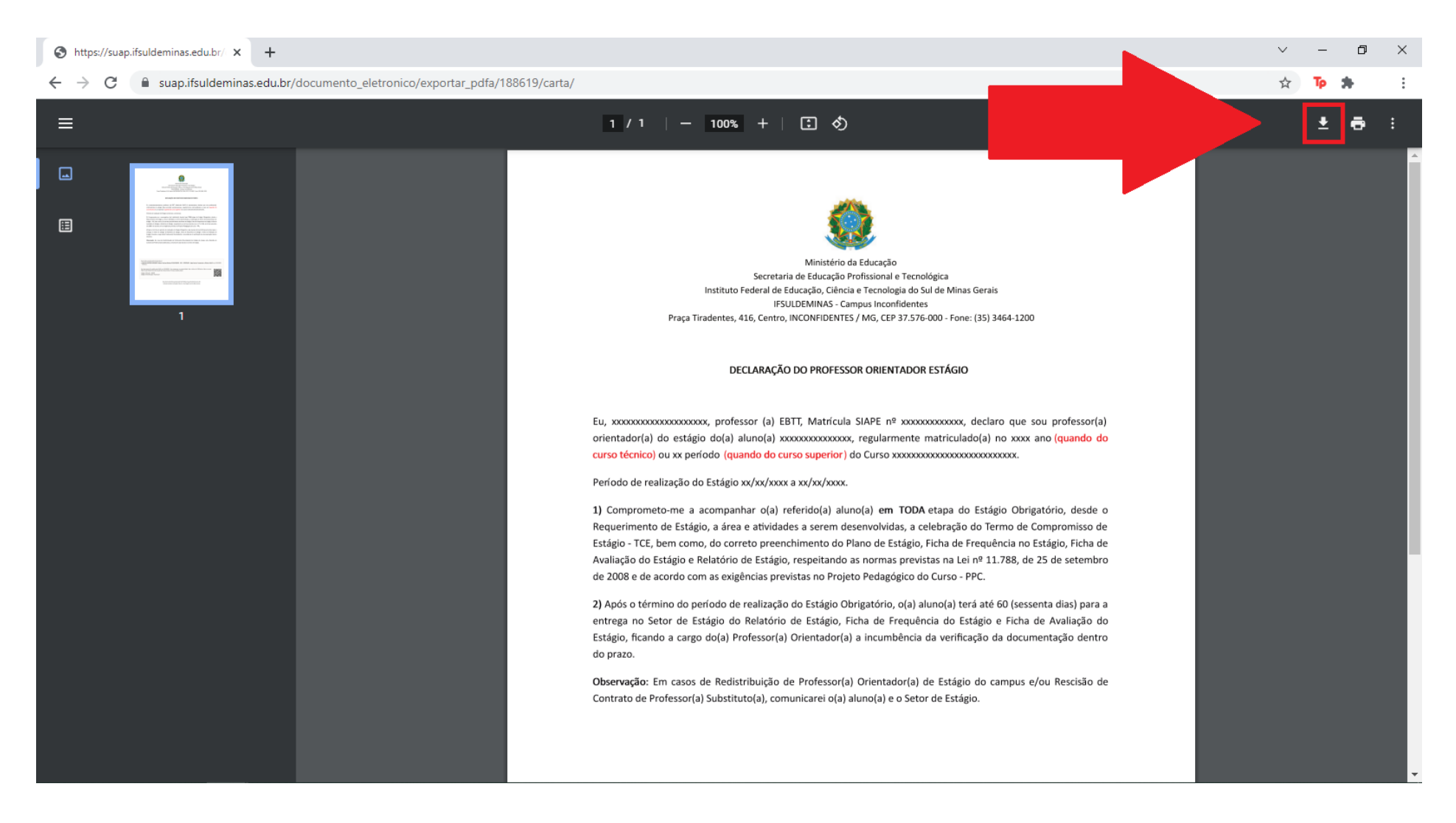